## Алгоритм определения индекса Хирша по Web of Science

- 1. С компьютеров НГТУ зайти БД Web of Science по ссылке <u>http://apps.webofknowledge.com/</u> или с сайта научной библиотеки НГТУ http://library.nstu.ru/ (раздел Наукометрические системы Web of Science).
- 2. Выбрать поиск по автору.

Установить поисковое окно «автор» (Author). Ввести фамилию и инициалы автора. Нажать на клавишу «Search».

|   | Web of Science ™ | InCites TM | Journal Citation Reports® | Essential Science Indicators SM | EndNote ©  |                  | Sign In    |
|---|------------------|------------|---------------------------|---------------------------------|------------|------------------|------------|
|   | WEB O            | F SCI      | ENCE™                     |                                 |            |                  | 💧 тн       |
|   |                  |            |                           |                                 |            |                  | 9 <b>7</b> |
|   | Search           | Web of S   | cience™ Core Collect      | ion 🞽                           |            | My Tools 🔻       | Search I   |
|   |                  |            |                           |                                 | Welcom     | e to the new Web | of Scienc  |
|   |                  |            |                           |                                 |            |                  |            |
|   | Basic Search     | ~          |                           |                                 | ~ ~        | $\frown$         |            |
| < | KIBIS Q. V       |            | )                         | Author                          | X          | Search           | )          |
|   |                  |            | + Add Another Field R     | teset Form 🕒 Select             | from Index |                  |            |
|   |                  |            |                           |                                 |            |                  |            |
|   |                  |            |                           |                                 |            |                  |            |

3. Появится результат поиска.

| Web of Science ™ InCites ™ Journal Cita              | ation Reports® | Essential Science Indicators SM                                        | EndNote ©            |              | Sign In 🔻 Help I                      |
|------------------------------------------------------|----------------|------------------------------------------------------------------------|----------------------|--------------|---------------------------------------|
| WEB OF SCIENC                                        | E™             |                                                                        |                      |              | THOMSON RE                            |
| Search                                               |                |                                                                        |                      | My Tools 👻 S | Search History Ma                     |
| Results: 20<br>(from Web of Science Core Collection) | Sort by:       | Publication Date newest t                                              | o oldest 🖌           |              | Page                                  |
| View Distinct Author Record Sets for:<br>KIBIS O V   | Select P       | age 🗗 🗹 Save t                                                         | o EndNote online     | ✓ Add to M   | Aarked List                           |
| (KIBIS O. V)More                                     |                |                                                                        |                      |              | È Analyze<br>III Create Citation      |
|                                                      | □ 1. <b> </b>  | How to suppress the bac<br>electrons?                                  | kscattering of co    | nduction     | Times Cited: 0<br>(from Web of Scient |
| Refine Results                                       | E              | By: <mark>Kibis, O. V</mark> .<br>EPL Volume: 107 Issue: 5<br>SEP 2014 | Article Number: 5700 | 3 Published: | Core Collection)                      |
|                                                      |                | Full Text from Publisher                                               | View Abstract        |              |                                       |

- 4. Чтобы результат поиска был более точным (Refine Results) в левой части экрана можно производить сортировку по:
  - Категориям наук (Web of Science Categories)
  - Типам документов (**Document Types**)
  - Направлениям деятельности (Research Areas)
  - Abropy (Authors)
  - Группе авторов (Group Authors)
  - Редакторам (Group Authors)
  - Заголовкам источников (Source Titles)
  - Названиям серии книг (Book Series Titles)
  - Названиям конференций (Conference Titles)
  - Году (Publication Years)
  - Организации (Organizations-Enhanced)
  - Языкам (Funding Agencies)
  - CTPAHE (Countries/Territories)

| Refine Results            | > |    | Published: DEC 4 2014                                                                                                    |                                                                   |  |  |
|---------------------------|---|----|----------------------------------------------------------------------------------------------------|-------------------------------------------------------------------|--|--|
|                           |   |    | Full Text from Publisher View Abstract                                                                                                    |                                                                   |  |  |
| Search within results for | ۶ | 2. | Band gaps induced by vacuum photons in closed<br>semiconductor cavities                                                                        | Times Cited: 0<br>(from Web of Science                            |  |  |
| Web of Science Categolies |   |    | By: Kibis, O. Y.; Arnardottir, K. B.; Shelykh, I. A.<br>PHYSICAL REVIEW A Volume: 90 Issue: 5 Article Number: 055802<br>Published: NOV 18 2014 | Core Collection)                                                  |  |  |
| Document Types            | 4 |    | Full Text from Publisher View Abstract                                                                                                    |                                                                   |  |  |
| Research Areas            |   | 3. | How to suppress the backscattering of conduction<br>electrons?                                                                                 | Times Cited: 0<br>(from Web of Science                            |  |  |
| Authors                   |   |    | By: Kibis, O. V.<br>EPL Volume: 107 Issue: 5 Article Number: 57003 Published: SEP 2014                                                         | Core Collection)                                                  |  |  |
| Group Authors             |   |    | Full Text from Publisher View Abstract                                                                                                    |                                                                   |  |  |
| Editors                   |   | 4. | Semiconductor cavity QED: Band gap induced by vacuum fluctuations<br>By: Espinosa-Ortega, T.; Kyrilenko, O.; Kibis, O. V.; et al.              | <b>Times Cited: 1</b><br>(from Web of Science<br>Core Collection) |  |  |
| Source Titles             | • |    | PHYSICAL REVIEW A Volume: 89 Issue: 6 Article Number: 062115<br>Published: JUN 18 2014                                                         |                                                                   |  |  |
| 1                         |   |    | Full Text from Publisher View Abstract                                                                                                    |                                                                   |  |  |
| Book Series Titles        |   | 5. | Persistent current induced by vacuum fluctuations in a<br>quantum ring                                                                         | Times Cited: 8<br>(from Web of Science                            |  |  |
| Conference littles        | • |    | By: Kibis, O. V., Kyrlienko, O., Shelykh, I. A.<br>PHYSICAL REVIEW B Volume: 87 Issue: 24 Article Number: 245437                               | Core Collection)                                                  |  |  |

5. Отметить организации, к которым относится или раннее относился автор (для исключения публикаций однофамильцев). Выбираем сортировку по организации – Organizations-Enhanced.

|           |                                     | My Tools 💌                                           | Search History Marked I                |  |  |
|-----------|-------------------------------------|------------------------------------------------------|----------------------------------------|--|--|
|           | Organizations-<br>Enhanced          | Refine Exclude Cancel Sort                           | these by: Record Count                 |  |  |
| BIS O. V) | The first 100 Organization results  | s-Enhanced (by record count) are shown. For advanced | l refine options, use 🗮 Analyz         |  |  |
|           | NOVOSIBIRSK STATE<br>TECH UNIV (15) | NOVOSIBIRSK STATE TECHNICAL UNIVERSITY (4)           | NANYANG TECHNOLOGICA<br>UNIVERSITY (3) |  |  |
|           | UNIVERSITY OF                       | BELARUSIAN STATE UNIVERSIT                           | UNIV ICELAND (1)                       |  |  |
|           |                                     |                                                      | INT INST PHYS (1)                      |  |  |
|           | UNIVERSITY OF<br>ICELAND (5)        | TECHNICAL UNIVERSITY OF BERLIN (3)                   | INT INST PHYS (1)                      |  |  |

6. Появится результат поиска по организации автора

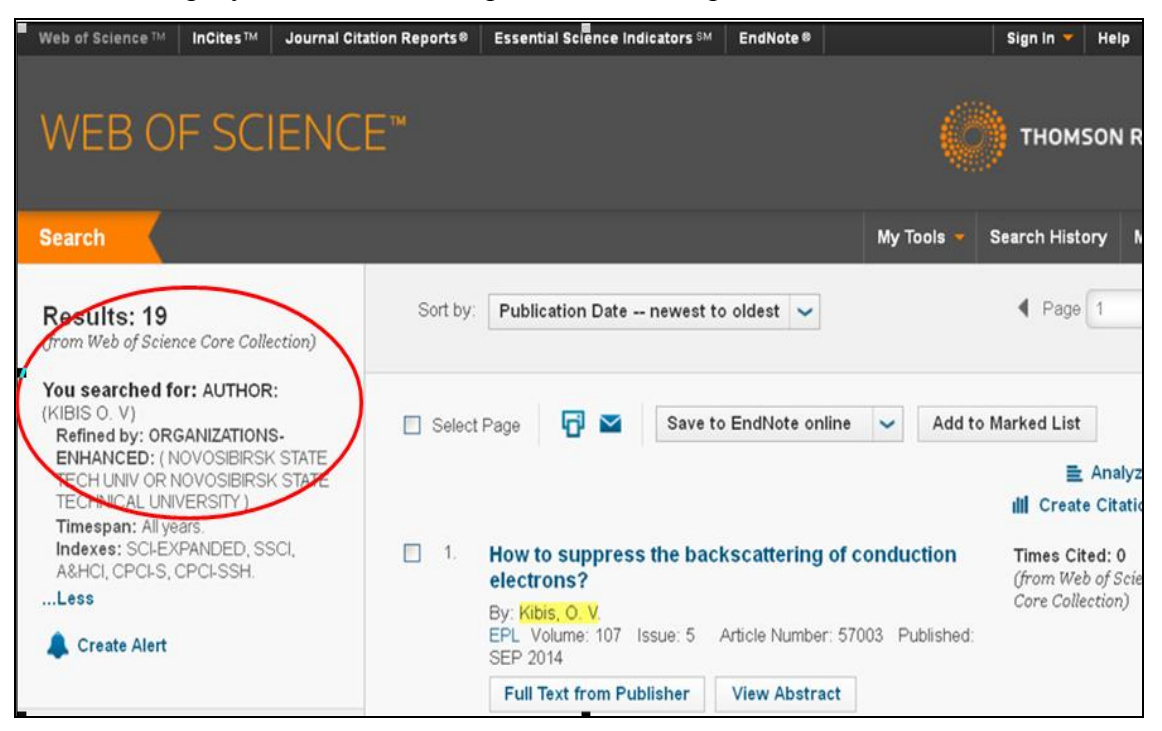

7. Отмечаем все публикации автора (Selekt page). Вывести на экран индекс цитируемости, нажав кнопку <Create Citation Report> в правом верхнем углу экрана.

|          | My Tool                                                                                                    | s 🔻 Search History                               | Marked List 10                                    |
|----------|----------------------------------------------------------------------------------------------------|--------------------------------------------------|---------------------------------------------------|
| Sort by: | Times Cited highest to lowest 🖌                                                                                                    | <b>∢</b> F                                       | Page 1 of 3 )                                     |
| Select   | Page 🖬 🛛 Save to EndNote online 🗸                                                                                                    | Add to Marked List                               | E Analyze Results eate Citation Report            |
| ✓ 1.     | Metal-insulator transition in graphene induced by<br>polarized photons<br>By: Kibis, O. V.<br>PHYSICAL REVIEW B Volume: 81 Issue: 16 Article Num<br>Published: APR 15 2010                                                                                                    | circularly Time<br>(from<br>Core<br>nber: 165433 | es Cited: 42<br>n Web of Science<br>Collection)   |
|          | Full Text from Publisher View Abstract                                                                                                    | _                                                |                                                   |
| ⊻ 2.     | By: Portnoi, M. E.; Kibis, O. V; da Costa, M. Rosenau<br>Conference: 7th International Conference on Physics of Lig<br>Coupling in Nanostructures (PLMCN7) Location: Havana, C<br>APR 12-17, 2007<br>SUPERLATTICES AND MICROSTRUCTURES Volume: 43<br>Pages: 399-407 Published: MAY-JUN 2008 | Inter<br>ht-Matter<br>UBA Date:<br>Issue: 5-6    | es Cited: 39<br>n Web of Science<br>· Collection) |

8. Поиск выдает результаты: общее количество цитирований, индекс Хирша (h-index).

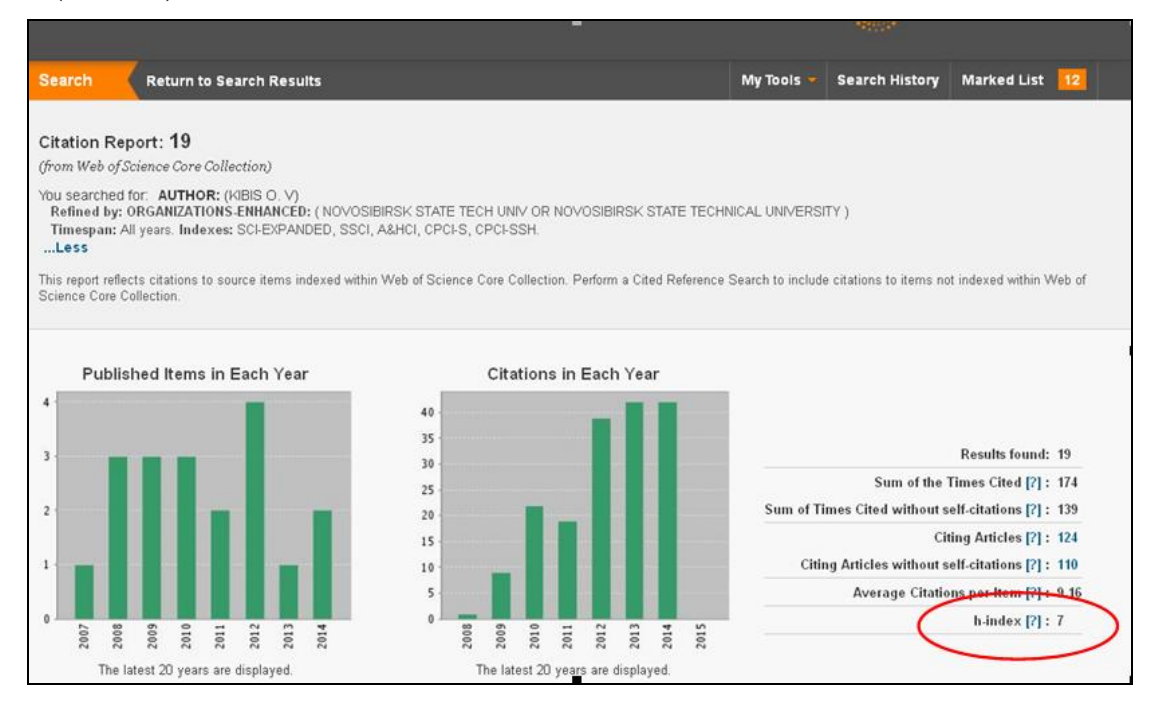

А также, показано цитирование каждой публикации, цитирование по годам, общее количество цитирований

| Sort by     | Times Cited highest to lowest 🖌                                                                                                    |      |      |      | 4    | ◀ Page    | 1     | of 2 🕨                           |
|-------------|----------------------------------------------------------------------------------------------------|------|------|------|------|-----------|-------|----------------------------------|
|             | (                                                                                                    | 2011 | 2012 | 2013 | 2014 | 2015<br>▶ | Total | Average<br>Citations<br>per Year |
| Use<br>or r | the checkboxes to remove individual items from this Citation Report<br>estrict to items published between 1990 - and 2015 - Go                                                                                                    | 19   | 39   | 42   | 42   | 0         | 174   | 24.86                            |
| 1.          | Metal-insulator transition in graphene induced by circularly polarized photons<br>By: Kibls, O. V.<br>PHYSICAL REVIEW B Volume: 81 Issue: 16. Article Number: 105199. Published ADD 15 2010                                                                                                    | 7    | 13   | 11   | 10   | 0         | 41    | 8.20                             |
| $\zeta$     | Terahertz applications of carbon nanotubes<br>By: Portnol, M. E.; Kibis, O. V.; da Costa, M. Rosenau<br>Conference: 7th International Conference on Physics of Light-Matter Coupling in<br>Nanostructures (PLICATO) Location: Havana, CUBA Date: APR 12-17, 2007<br>SUPERLATTICES AND MICROSTRUCTURES Volume: 43 Issue: 5-6 Pages: 399-407<br>Policitied: MAX-JUN 2008 | 4    | 5    | 10   | 4    | 0         | 38    | 5.4)                             |
| 3.          | Matter Coupling to Strong Electromagnetic Pields in Two-Lovel<br>Quantum Systems with Broken Inversion Symmetry<br>By: Kibis, O. V.; Siepyan, G. Ya.; Maksimenko, S. A.; et al.<br>PHYSICAL REVIEW LETTERS Volume: 102 Issue: 2 Article Number: 023601<br>Published: JAN 16 2009                                                                                       | 4    | 12   | 6    | 5    | 0         | 34    | 5.67                             |